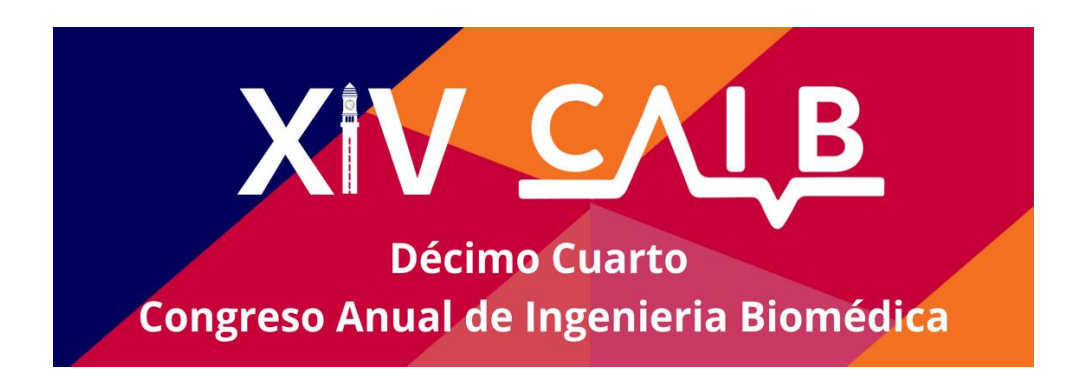

# Tutorial for papers submission through EasyChair

The submission and review of papers for the **XIV CAIB 2021** will be managed through the **EasyChair** platform (**www.easychair.org**). This system allows the author to have full control of the submission. You will be able to send the abstract, attach your full paper and check the status of the submission.

## Login

To submit an article through the Easy Chair platform, you must enter the <u>link</u>. Once you have logged in, you must click on the *Submission link* (as shown in the image below) to access our Conference.

| (        | EasyChair Smart CFP                                                                                                    |           |           |         |  |                                                     |  | <u>Help</u> / <u>Log in</u> |  |  |
|----------|----------------------------------------------------------------------------------------------------|-----------|-----------|---------|--|-----------------------------------------------------|--|-----------------------------|--|--|
| me       | New CFP                                                                                                    | My CFPs   | Watchlist | Archive |  |                                                     |  |                             |  |  |
| Q Search |                                                                                                    |           |           |         |  |                                                     |  |                             |  |  |
| CFP      |                                                                                                    |           |           |         |  |                                                     |  |                             |  |  |
|          | XIV CAIB 2021: Décimo Cuarto Congreso Anual de Ingeniería<br>Biomédica<br>Virtual<br>Concepción, Chile, October 6-9, 2021                |           |           |         |  |                                                     |  |                             |  |  |
|          | Conference website                                                                                                    |           |           |         |  | https://www.caib.cl/trabajos/                       |  |                             |  |  |
|          | Submission link                                                                                                    |           |           |         |  | https://easychair.org/conferences/?conf=xivcaib2021 |  |                             |  |  |
|          | Abstract registration deadline                                                                                                    |           |           |         |  | September 17, 2021                                  |  |                             |  |  |
|          | Submission deadline                                                                                                    |           |           |         |  | October 1, 2021                                     |  |                             |  |  |
|          | Fecha de Inicio Presentaciones                                                                                                    |           |           |         |  | October 6, 2021                                     |  |                             |  |  |
|          | Fecha d                                                                                                    | de Términ | o Present | aciones |  | October 8, 2021                                     |  |                             |  |  |
|          | Topics: sistemas terapéuticos y de diagnóstico telemedicina e ingeniería clínica señales e imágenes biomédicas biomecánica y biorobótica |           |           |         |  |                                                     |  |                             |  |  |

If you have never had used Easy Chair, you must complete the next step (**create an account**) to register and get an account, as you can see in the image below:

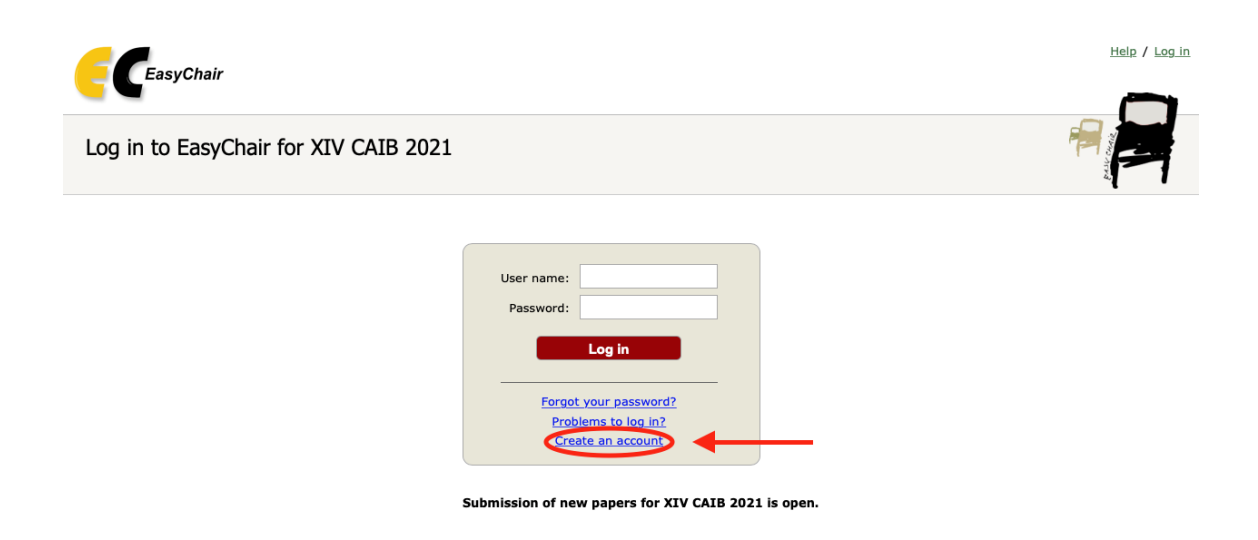

When you already registered in Easy Chair, you must log in as an **author** to submit your article.

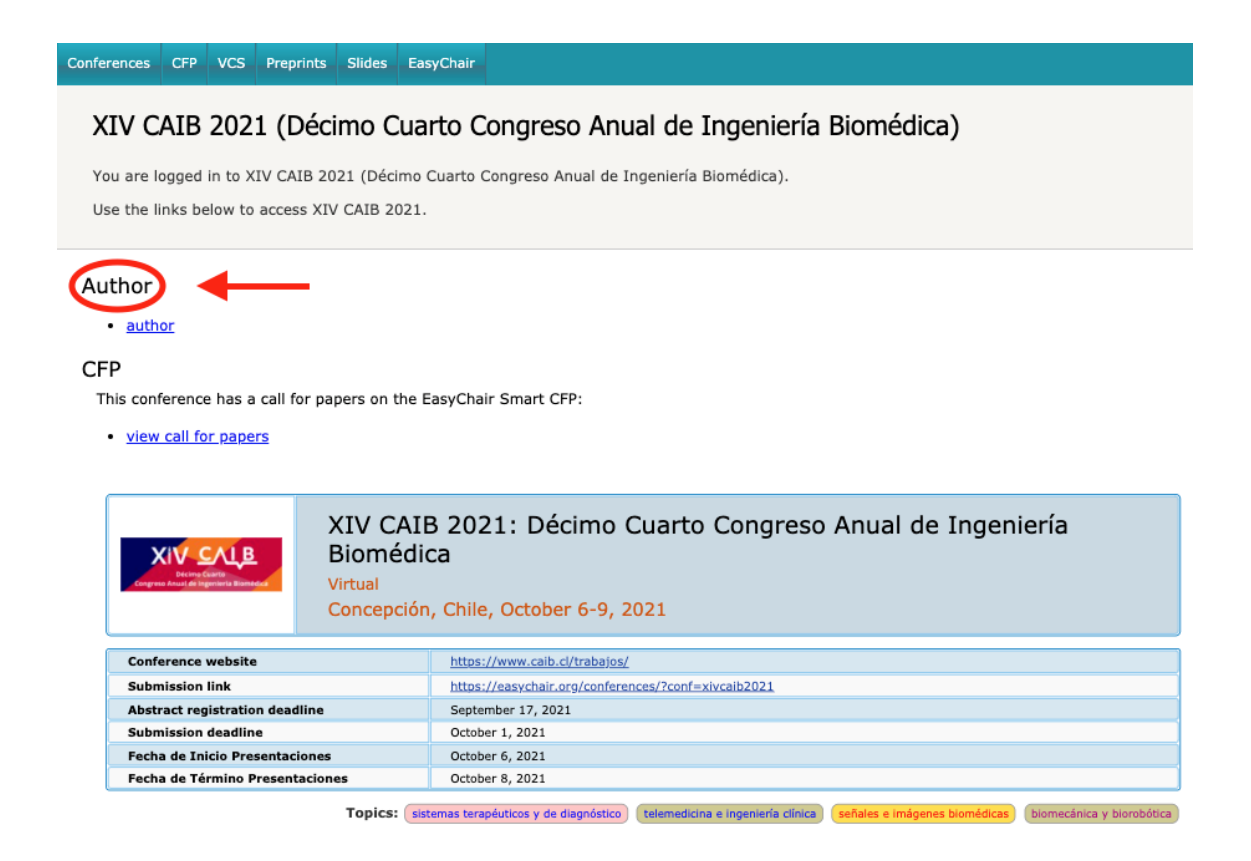

## **Job Submission**

To submit your work, you must complete the fields requested in the form.

| E XIV CAIB 2021 (author)         |                                                                                                    |                 |            |      |           |  |  |
|----------------------------------|----------------------------------------------------------------------------------------------------|-----------------|------------|------|-----------|--|--|
| New Submission                   | Submission 1                                                                                                    | XIV CAIB (2021) | Conference | News | EasyChair |  |  |
| New Submission for XIV CAIB 2021 |                                                                                                    |                 |            |      |           |  |  |
| Follow the ins<br>by *.          | Follow the instructions, step by step, and then use the "Submit" button at the bottom of the form. The required fields are marked by *. |                 |            |      |           |  |  |

#### Author Information

For each author please fill out the form below. Some items on the form are explained here:

- Email address will only be used for communication with the authors. It will not appear in public Web pages of this conference. The
  email address can be omitted for not corresponding authors. These authors will also have no access to the submission page.
- Web page can be used on the conference Web pages, for example, for making the program. It should be a Web page of the
  author, not the Web page of her or his organization.
- Each author marked as a corresponding author will receive email messages from the system about this submission. There must be at least one corresponding author.

| Author 1 (click here to add yourself) |   |  |  |  |  |  |  |  |
|---------------------------------------|---|--|--|--|--|--|--|--|
| First name <sup>†</sup> : *           |   |  |  |  |  |  |  |  |
| Last name: *                          |   |  |  |  |  |  |  |  |
| Email: *                              |   |  |  |  |  |  |  |  |
| Country/region: *                     | ~ |  |  |  |  |  |  |  |
| Organization: *                       |   |  |  |  |  |  |  |  |
| Web page:                             |   |  |  |  |  |  |  |  |
| corresponding author                  |   |  |  |  |  |  |  |  |

| Author 2 (click here to add yourself) |   |  |  |  |  |  |  |
|---------------------------------------|---|--|--|--|--|--|--|
| First name <sup>+</sup> : *           |   |  |  |  |  |  |  |
| Last name: *                          |   |  |  |  |  |  |  |
| Email: *                              |   |  |  |  |  |  |  |
| Country/region: *                     | ~ |  |  |  |  |  |  |
| Organization: *                       |   |  |  |  |  |  |  |
| Web page:                             |   |  |  |  |  |  |  |
| ✓ corresponding author                |   |  |  |  |  |  |  |

| Last name: <sup>4</sup> | •         |   |  |
|-------------------------|-----------|---|--|
| Email: *                | •         |   |  |
| Country/region: *       | £         | * |  |
| Organization:           | •         |   |  |
| Web page                |           |   |  |
| Correspondi             | ig author |   |  |

<sup>†</sup> Note: leave first name blank if there is no first name. If you are not sure how to divide a name into the first and last name, <u>read</u> the Help article about names.

#### Title and Abstract

The title and the abstract should be entered as plain text, they should not contain HTML elements.

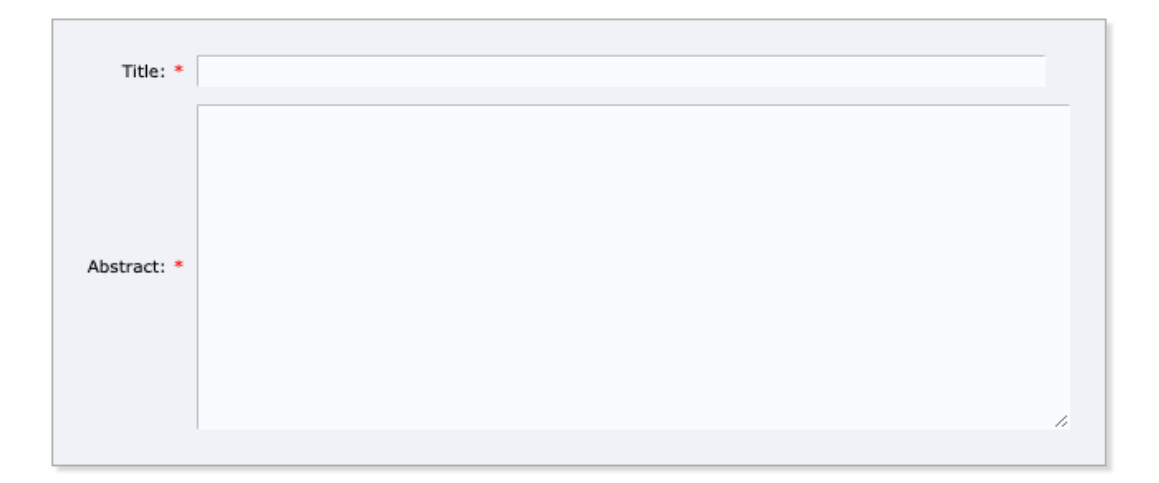

#### Keywords

Type a list of keywords (also known as key phrases or key terms), **one per line** to characterize your submission. You should specify at least three keywords.

| Keywords: * |   |  |
|-------------|---|--|
|             | h |  |
|             |   |  |

#### Files

#### Ready?

If you filled out the form, press the 'Submit' button below. Do not press the button twice: uploading may take time!

Submit

After submitting the abstract and paper, you must click on *Submission1* as shown in the image, where you will be able to verify the information submitted and make changes if necessary.

If you want to make any changes you must use the menu shown at the top right of the page, where you will find the following options:

- Update the summary information.
- Update authors.
- Update the complete presentation file.
- Delete your submission.

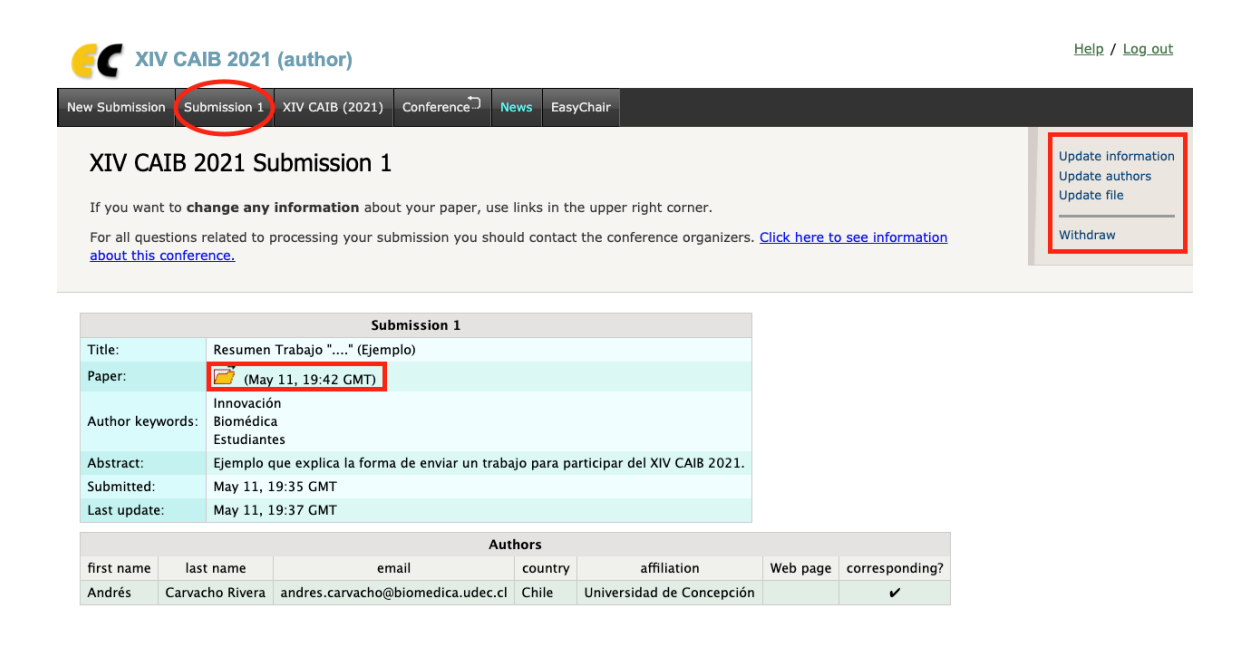

### Review

After the review process, carried out by our jury, you will receive an e-mail notification of acceptance or rejection of the paper.